# 記載内容変更のお知らせ

このたびは、SKYMENU Pro Ver.7をお買い上げいただき、誠にありがとうございます。 プログラムの変更により、『インストールマニュアル』と『機能引き辞書 校内ネットワー ク運用支援』の記載内容に変更点が発生しました。 お手数をおかけしますが、本紙の内容に読み替えてくださいますよう、お願いいたします。

『機能引き辞書 校内ネットワーク運用支援』での変更点 ……………8

本書の内容のPDFファイルは、「基本機能インストールCD」のMANUALフォルダ内に 収録しています。

## 『インストールマニュアル』での変更点1

入力の必要はありません。

29ページ 操作手順 ③ の記載を、次の内容に読み替えてくださいますよう、お願いいたします。

| LLER |
|------|
|      |
|      |
|      |
|      |
| 42   |
|      |
|      |
|      |
|      |
|      |
|      |
|      |
| 43   |
|      |
|      |
|      |

『後で設定する』を選んだときは、「C:¥Program Files¥SKYMENU¥WU」の「WUSvrCfg.exe」をダブルクリックし、「Windows Update 設定ツール」を起動して入力します。

## 『インストールマニュアル』での変更点2

38ページ「「Windows Update支援」を使う準備をする」の記載を、次の内容に読み替 えてくださいますよう、お願いいたします。

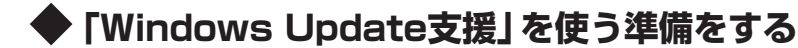

「Windows Update支援」をインストールしたときは、機能を実行する前にWindows Server Update Services (以下WSUS) をインストールして設定する必要がありま す。この処理は時間がかかることがあります。ほかのすべてのソフトウェアのインス トールが完了した後で行うことをおすすめします。

おもな手順は次のとおりです。

- 1. Microsoft社のWebサイトからWSUSをダウンロードして、サーバにインストー ルする。
- 2.WSUSで自動承認の設定を行う。
- 3.コンピュータのグループ割り当て方法を指定する。
- 4.WSUSでサーバの同期を実行する。
- ・WSUSのインストールには次のような事前に必要な要件があります。詳細については、Microsoft社のWebサイトでご確認ください。
  - ・WSUS サーバとインターネットの間にファイアウォールを構成する。
  - ・ディスクおよびパーティションを準備する。
  - ・必要なソフトウェアをインストールする。
  - ・IIS をインストールして構成する。

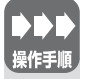

Microsoft社のWebサイトからダウンロードしたWSUSを、サーバに インストールする。

・インストール方法はMicrosoft社のWebサイトをご覧ください。

# ② WSUSのインストールにおいて、[Web サイトの選択] ページで、『既にある、IISの規定のWebサイトを使用する(推奨)」を選ぶ。

・ほかの項目を選ぶ場合は、後で「Windows Update設定ツール」を使って、 「Windows Update支援」で使用するポート番号をデフォルトの80から変 更する必要があります。

|          | (1 m.Left) 5                                                                                           |  |
|----------|----------------------------------------------------------------------------------------------------|--|
| Web T    | イトのオンタョン<br>気(ある、IIS の既定の Web サイトを使用する (推進)(U)<br>SUS コンソールにより IIS のサイトが共有され、ホート 80 が使用されます。           |  |
| O N<br>W | Nicrosoft Windows Server Update Services の Web サイトを作成する(②)<br>SUS コンソールにより別のサイトが使用され、ボート 8530 が使用されます。 |  |
|          |                                                                                                    |  |
| http     | tt windows server update services un <b>≊</b> t#:<br>://BASE-SV/WSUSAdmin                              |  |
|          | crosoft Windows Server Undate Services にアクセスするようにクライアント コンピュータを構成する:                                   |  |

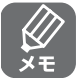

「Windows Update 設定ツール」は、「C:¥Program Files¥SKYMENU¥WU」の「WUSvrCfg.exe」をダブルクリックして起動します。「Windows Update支援」に関する設定を変更できます。

#### 自動承認の設定を行う

Microsoft社のWebサイトから、常に最新のWindowsの更新プログラムがダウンロードされるように、同期のスケジュールを設定します。

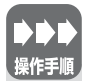

- 【スタート】→[すべてのプログラム]→[管理ツール]→[Microsoft
   Windows Server Update Services]の順にクリックする。
- ② オプションのページの中にある「自動承認のオプション」を選択し、自動
  承認のオプションのページへ移動する。
- ⑤「更新」欄の「検出の承認」で、「次の規則で自動的に更新プログラム検出 を承認する」にチェックを入れる。
- ④「更新」欄の「インストールの承認」で、「次の規則で自動的に更新プログ ラムのインストールを承認する」にチェックを入れる。
  - ・サービスパックが適用されると、さまざまなアプリケーションに影響がでる 可能性がありますので、更新プログラムの種類で、サービスパックは除外され ることをお勧めします。

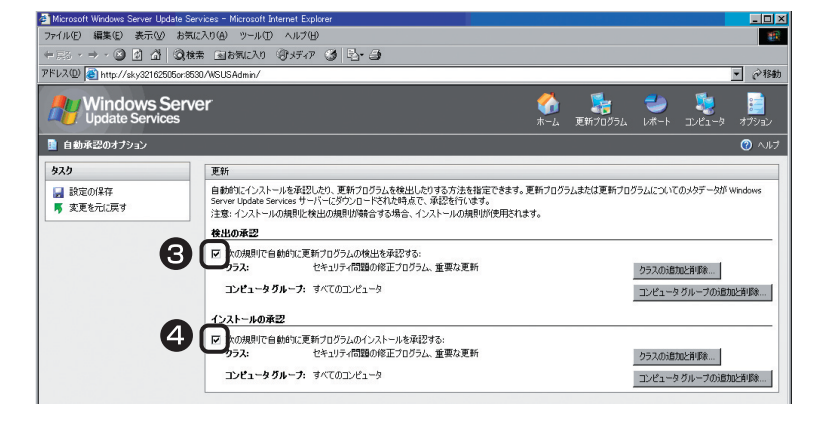

### コンピュータのグループ割り当て方法を指定する

コンピュータのレジストリ設定を使用してWSUSサーバのグループに反映されるように、グループ割り当て方法を指定します。

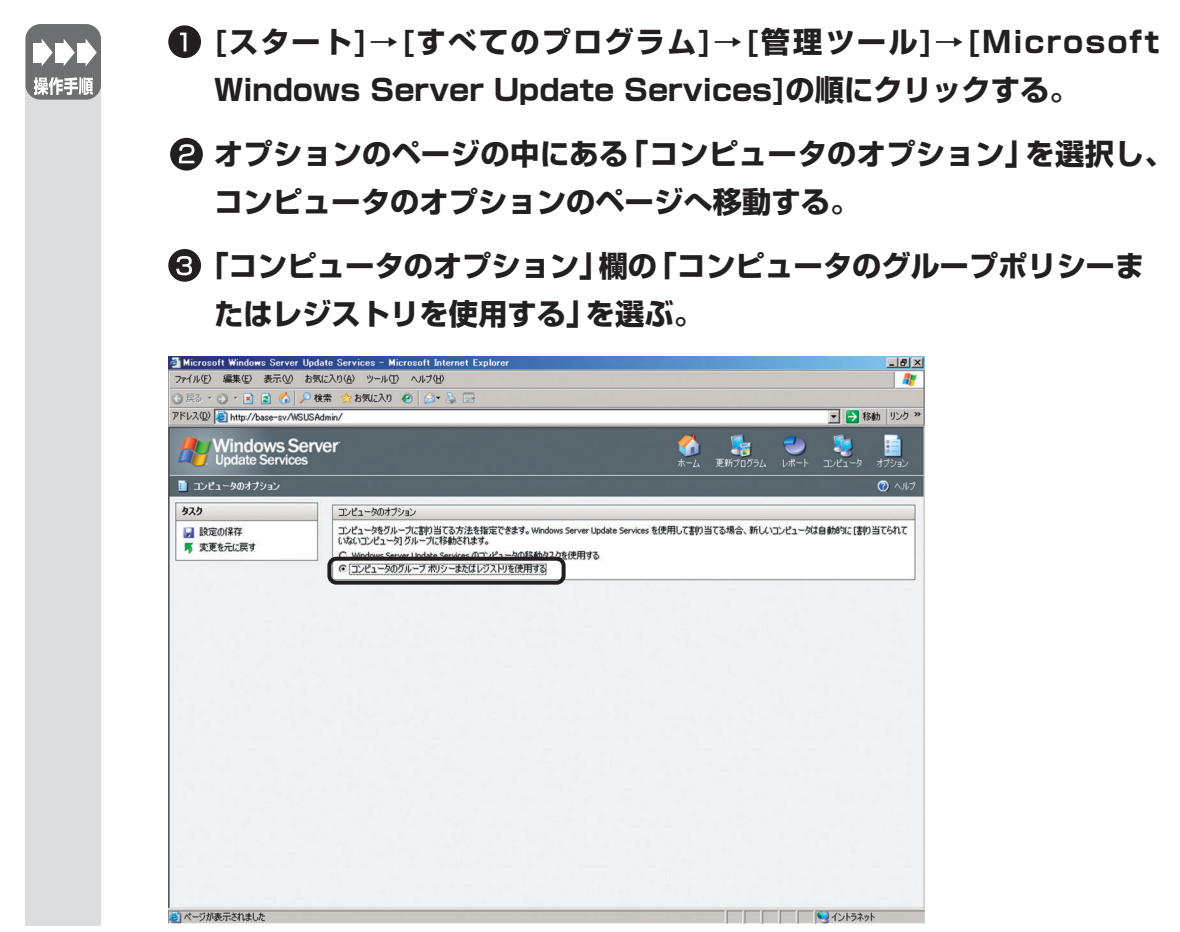

#### 同期とスケジュールを設定する

この手順は、「自動承認の設定を行う」の後に行ってください。

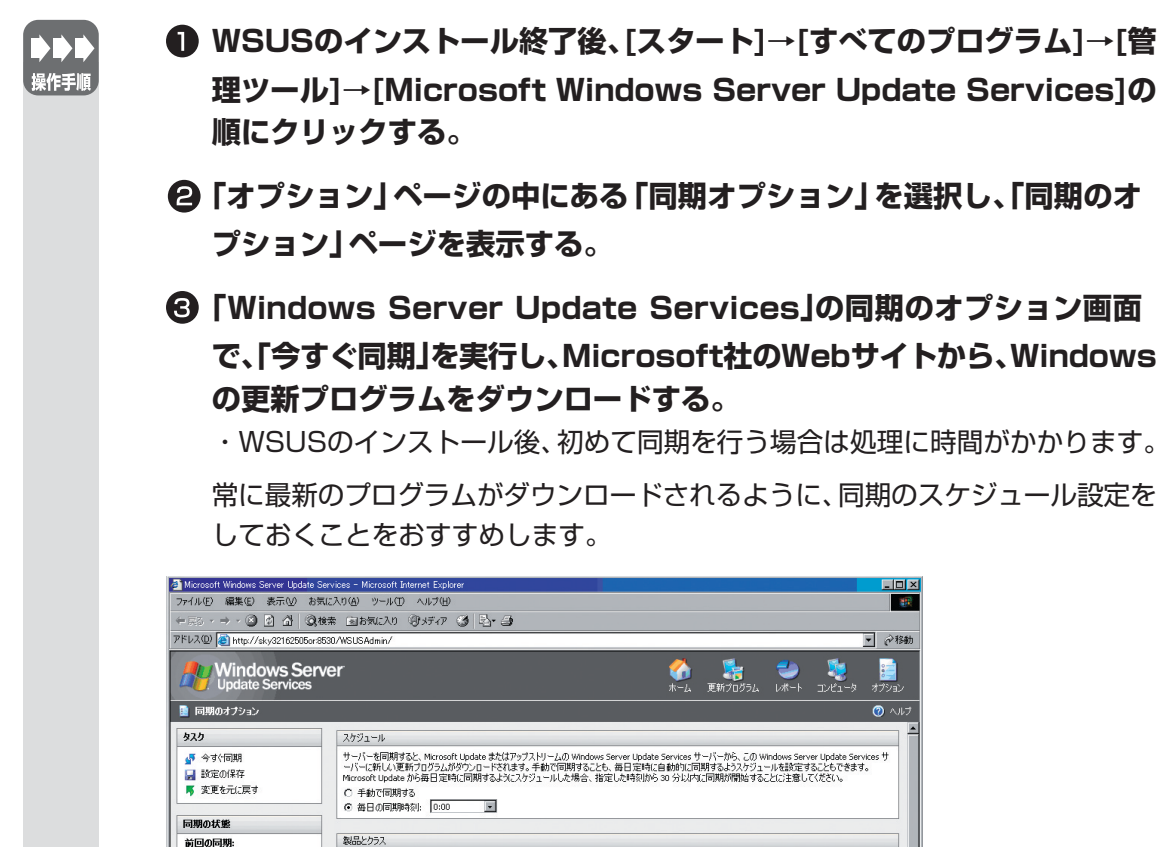

## 『機能引き辞書 校内ネットワーク運用支援』での変更点

225ページ~236ページ「「Windows Update支援」を使う」の記載を、次の内容に読 み替えてくださいますよう、お願いいたします。

# ■ [Windows Update 支援]を 使う <sup>SEWSTIT</sup>

管担

「Windows Update支援」は、複数のクライアントに対して、Microsoft のWindows UpdateによるOSのアップデートを支援する機能です。利 用者がいない時間帯などにスケジュールを設定して、クライアントを自 動でアップデートできます。

Windows Server Update Services (以下WSUS)を使用してアッ プデートを行なうため、自動的に最新の更新プログラムを適用できます。 適用する更新プログラムを選択し、設定することもできます。

「クライアント復元」(オプション)が有効になっている環境では、復元 機能によってアップデート前の状態に戻らないように、復元機能を「停 止」または「一時停止」にしてから自動アップデートを行うように設定 できます。

・次の端末には、本機能は使えません。

▲ 注意

- ・機能を制限されないように設定している端末(「端末ごとに機能を制限されないように設定をする」→202ページ)
- ・「Windows Update支援」を使うには、サーバでのアカウント設定とWSUS設定が必要です。通常は、基幹サーバへ「Windows Update支援」をインストールするとき、設定が終了しています(『インストールマニュアル』「基幹サーバでの作業」→21ページ)。
- ・本機能は、Microsoft Windows 98/98 Second Editiom/Me では使えません。
- ・「Windows Update支援」をご使用になる前に、すべての端末の Windows Updateを手動で行い、環境を統一してください。

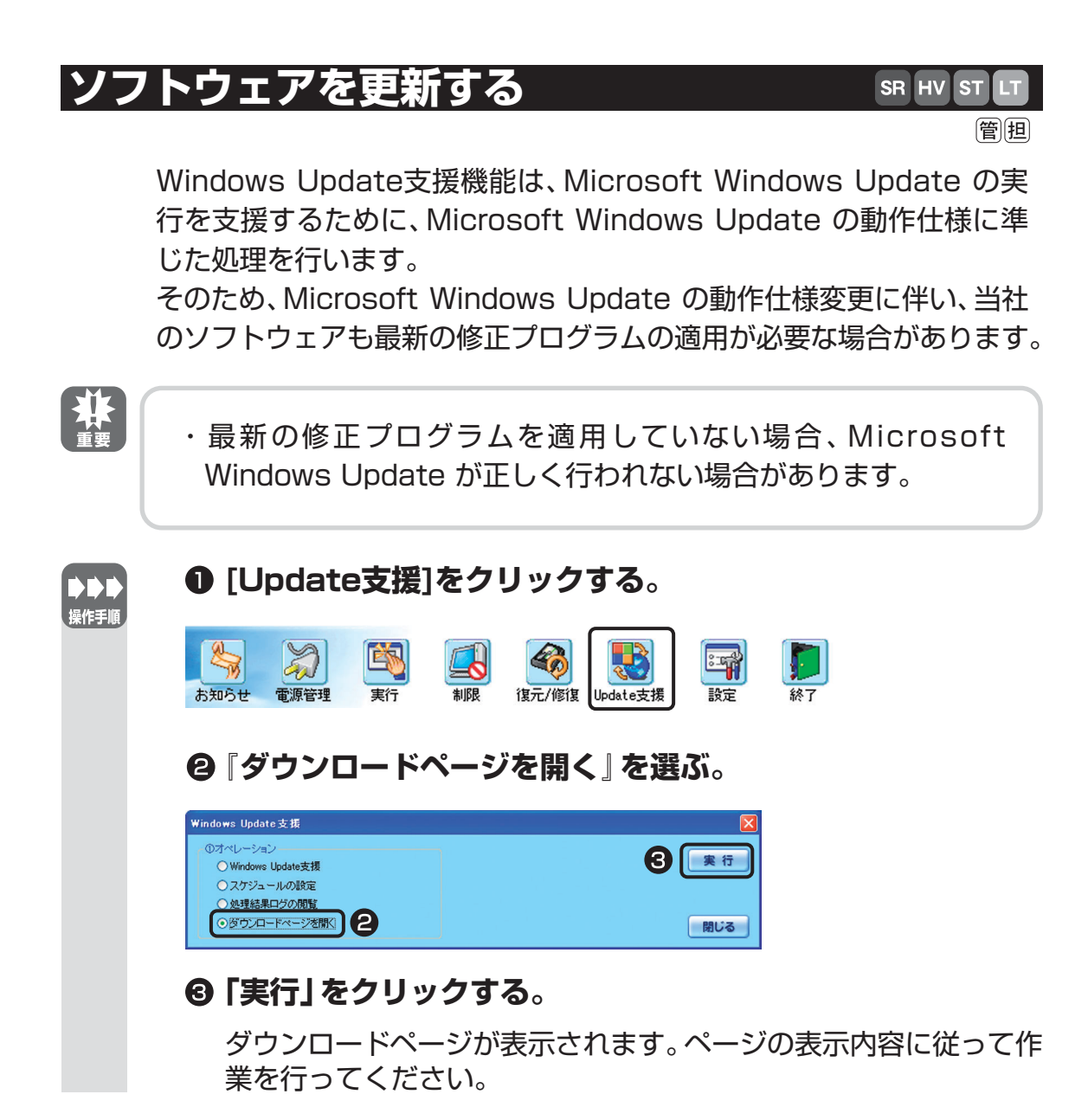

•••9 •••

## スケジュールを設定する

管担

「Windows Update」を行う日時と、処理の内容について設定します。 端末が使われていない、休日や夜間に「Windows Update」を行うよう に指定できます。

Windows Updateスケジュールの設定画面は次のとおりです。

| Windows Update スケジュールの設定                                                                                                    |                                                                                                    |
|----------------------------------------------------------------------------------------------------|----------------------------------------------------------------------------------------------------|
| 実行時間         Windows Updateを行う時間を指定してください。         (指定時刻にアッグデートを開始するためスケジュールはこの15分前に開始されます。)         3       時         実行日         ● 毎週         ● 日 日 月 ●火 ●水         ■ 木 ● 金 ● 土         ● 毎月         ● 日に実行 | <u>処理選択</u><br>● 電源投入<br>Windows Update 前処理:<br>「何もしない)<br>● Windows Update 後処理:<br>「何もしない)<br>● 電源断<br>Windows Update 処理のスケジュール実行時、<br>Windows Update 処理のスケジュール実行時、<br>Windows Update 処理のスケジュール実行時、<br>Windows Update 処理のスケジュール実行時、<br>Windows Update 処理のスケジュール実行時、<br>Windows Update 処理のスケジュール実行時、<br>Windows Update 処理のスケジュール実行時、<br>Windows Update 処理のスケジュール実行時、<br>Windows Update 処理のスケジュール実行時、<br>Windows Update 処理のスケジュール実行時、<br>Windows Update 処理のスケジュール実行時、<br>Windows Update 処理のスケジュール実行時、<br>Windows Update 処理のスケジュール実行時、 |

| 項目   | 説明                                                                                          |  |
|------|---------------------------------------------------------------------------------------------|--|
| 実行時間 | 「Windows Update」を行う時間を入<br>力します。<br>指定時刻にアップデートを開始するた<br>めに、実際には15分前に電源投入およ<br>び前処理が開始されます。 |  |
| 実行日  | 「Windows Update」を行う日を指定<br>します。<br>毎週決まった曜日、または、毎月決まっ<br>た日に指定します。                          |  |

| 項目      |                       | 説明                                                                                                    |  |
|---------|-----------------------|----------------------------------------------------------------------------------------------------|--|
| 処理選択    |                       | 端末の電源管理や、「クライアント復元」<br>への操作について設定します。                                                                               |  |
|         | 電源投入                  | 「Windows Update」 を行う前に、電源<br>を入れます。                                                                                 |  |
|         | Windows Update<br>前処理 | 「Windows Update」を行う前に、「ク<br>ライアント復元」をどの状態に設定する<br>かを選びます。「クライアント復元を一<br>時停止にする」、「クライアント復元を停<br>止にする」、「何もしない」から選びます。 |  |
|         | Windows Update<br>後処理 | 「Windows Update」を行った後、「ク<br>ライアント復元」の状態をどのように設<br>定するかを選びます。「クライアント復<br>元を有効にする」 および 「何もしない」<br>から選びます。             |  |
|         | 電源断                   | 「Windows Update」 を行った後、電源<br>を切ります。                                                                                 |  |
| [設定]    |                       | 設定した内容を保存します。                                                                                                    |  |
| [キャンセル] |                       | 何もせずに、Windows Updateスケ<br>ジュールの設定画面を閉じます。                                                                           |  |

注意

・基幹サーバと異なるセグメントの端末には、「電源投入」 処理がで きないことがあります。

|      | ❶ [Update支援]をクリックする。                                     |                                                                                                    |       |  |  |
|------|----------------------------------------------------------|----------------------------------------------------------------------------------------------------|-------|--|--|
| 採作于順 | よ知らせ         軍源管理         実行                             | <ul> <li>         ・</li> <li>         ・</li></ul> | 武定 終了 |  |  |
|      | <b>❷</b> 『スケジュールの                                        | D設定』を選ぶ。                                                                                                    |       |  |  |
|      | Windows Update支援                                         |                                                                                                    |       |  |  |
|      | のオペレーション     ひがodous Lindata 大塔     ①    スケジュールの設定     2 | E                                                                                                    | 実行    |  |  |
|      | ○ ダウンロードページを開く                                           |                                                                                                    | 閉じる   |  |  |
|      | ❸ [実行]をクリッ                                               | クする。                                                                                                    |       |  |  |

### •••11 •••

## ❹「実行時間」と「実行日」を指定する。

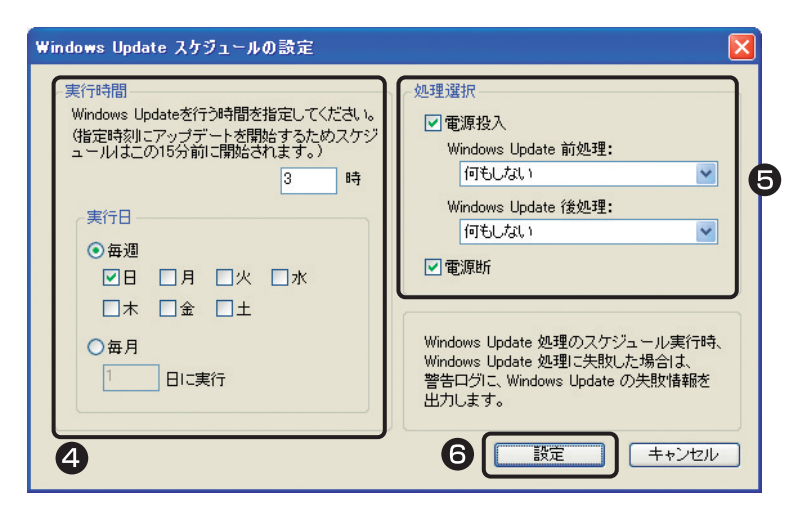

**⑤「処理選択」**を指定する。

6 [設定]をクリックする。

● [はい]をクリックする。

| 確認 |                             |
|----|-----------------------------|
| ?  | 変更内容を保存して終了します。<br>よろしいですか? |
|    |                             |

結果表示画面が表示されます。

| 結果表示-Windows Update支援                              |                                                                                                    |                                                          |   |  |
|----------------------------------------------------|----------------------------------------------------------------------------------------------------|----------------------------------------------------------|---|--|
| <table-of-contents> Windows Up</table-of-contents> | odate支援                                                                                                    |                                                          |   |  |
| 端末名                                                | PC分類名                                                                                                    | 実行結果                                                     |   |  |
| C01<br>C02<br>C03<br>C04<br>C05<br>C06<br>C08      | 校内ネットワーク¥C_PC教室室<br>校内ネットワーク¥L_PC教室<br>校内ネットワーク¥C_PC教室<br>校内ネットワーク¥C_PC教室<br>校内ネットワーク¥C_PC教室<br>校内ネットワーク¥C_PC教室 | 更新通知完了<br>更新通知完了<br>更新通知完了<br>更新通知完了<br>更新通知完了<br>更新通知完了 |   |  |
| <                                                  |                                                                                                    |                                                          | > |  |
| 閉じる                                                |                                                                                                    |                                                          |   |  |
|                                                    |                                                                                                    |                                                          |   |  |

内容を確認し、[閉じる]をクリックします。 スケジュールの設定が完了しました。

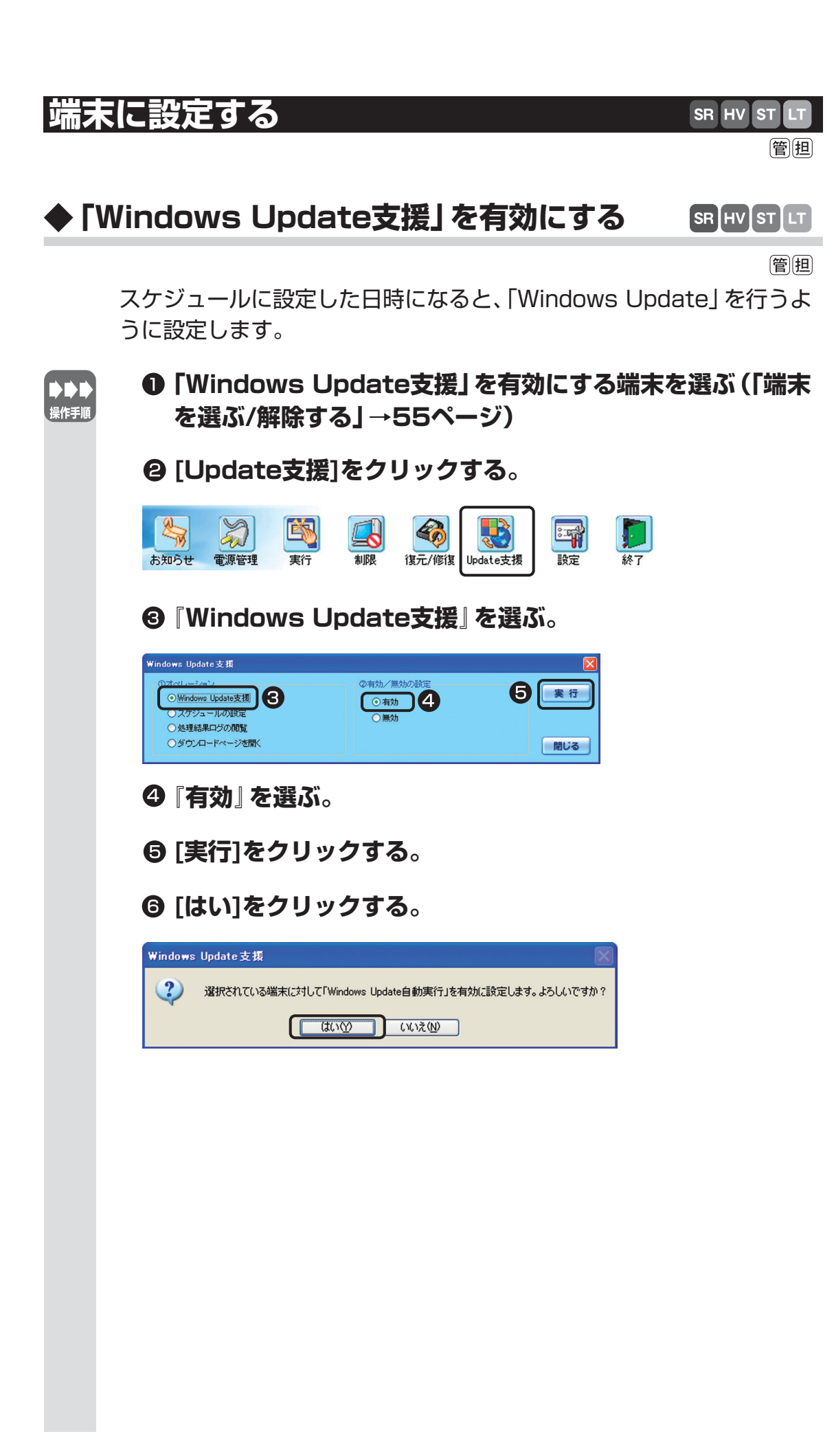

結果表示画面が表示されます。

| 結果表示-Wind                                     | lows Update支援<br>ws Update支援                                                                                                    |  |  |
|-----------------------------------------------|----------------------------------------------------------------------------------------------------|--|--|
| 端末名<br>C01<br>C02<br>C03<br>C04<br>C05<br>C06 | PC分類名 実行結果<br>校内ネットワークギ(更新)通知完了<br>校内ネットワークギ(更新)通知完了<br>校内ネットワークギ(更新)通知完了<br>校内ネットワークギ(更新)通知完了<br>校内ネットワークギ(更新)通知完了<br>校内ネットワークギ(更新)通知完了 |  |  |
|                                               |                                                                                                    |  |  |

内容を確認し、[閉じる]をクリックします。

「Windows Update支援」を有効にする設定が完了しました。

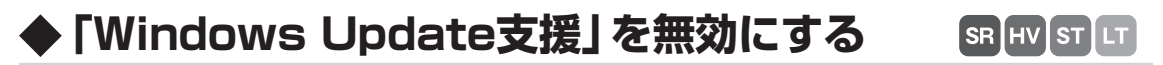

管担

有効にした「Windows Update支援」の設定を、解除します。

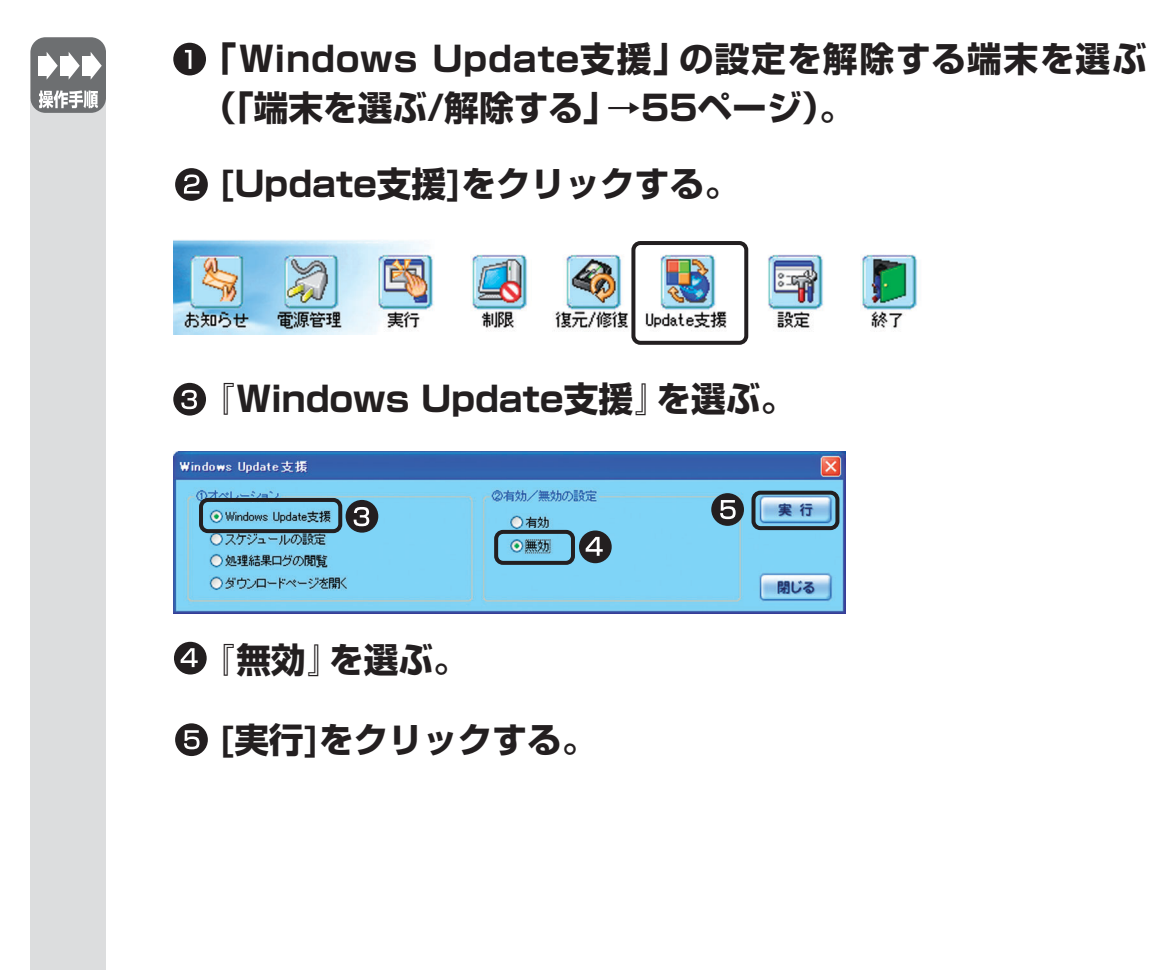

| <b>6</b> [ほい]を    | クリックする               | <b>5</b> °                          |             |          |
|-------------------|----------------------|-------------------------------------|-------------|----------|
| Windows Update支   | 援                    |                                     |             |          |
| (2) 選択されてい        | いる端末に対して「Windows U   | pdate自動実行」を無効に言                     | 没定します。よろしいて | すか?      |
|                   |                      | )<br>いいえ( <u>N</u> )                |             |          |
| 「Window<br>結果表示   | vs Update支<br>画面が表示さ | [援] を無効に<br>れます。                    | する設定        | が完了しました。 |
| 結果表示-₩indo        | ws Update支援          |                                     |             |          |
| Vindows           | ; Update支援           |                                     |             |          |
| 端末名               | PC分類名                | 実行結果                                |             |          |
| C01<br>C02        | 校内ネットワーク 校内ネットワーク    | ¥C_更新通知完了<br>¥C_更新通知完了              |             |          |
| C03<br>C04<br>C05 | 校内ネットワーク<br>校内ネットワーク | ¥U 更新通知完了<br>¥C 更新通知完了<br>VO 更新通知完了 |             |          |

 Windows Update支援

 端末名
 PC分類名
 実行結果

 C01
 校内ネットワーク¥C.更新通知完了

 C02
 校内ネットワーク¥C.更新通知完了

 C03
 校内ネットワーク¥C.更新通知完了

 C04
 校内ネットワーク¥C.更新通知完了

 C05
 校内ネットワーク¥C.更新通知完了

 C06
 校内ネットワーク¥C.更新通知完了

内容を確認し、[閉じる]をクリックします。 「Windows Update支援」を無効にする設定が完了しました。

Updateの結果を確認する

Updateの結末を確認9る

予約した「Windows Update」が正しく実行されたか、ログを閲覧して 確認できます。「Windows Update」が失敗した場合は、警告ログも保 存されています。

SR HV ST

IΤ

管担

| ▶ ▶ ▶<br>操作手順 | ❶ [Update支援]                                                                                                    | をクリックする。                                                                                     |     |
|---------------|----------------------------------------------------------------------------------------------------|----------------------------------------------------------------------------------------------|-----|
|               | 入力         入力         入         入         入 | 制限<br>御<br>御<br>限<br>し<br>の 復<br>に /修復<br>し<br>の は<br>し<br>の ままままままままままままままままままままままままままままままま | 設定  |
|               | 8 処理結果ログの                                                                                                    | の閲覧』を選ぶ。                                                                                     |     |
|               | Windows Update支援                                                                                                    |                                                                                              |     |
|               | ①オペレーション  〇 Windows Update支援  〇 スケジュールの設定                                                                                                    | 3                                                                                            | 実行  |
|               | ● 処理結果ログの開覧<br>● ダウンロードページを開く                                                                                                    |                                                                                              | 開じる |
|               |                                                                                                    |                                                                                              |     |

### •••15 •••

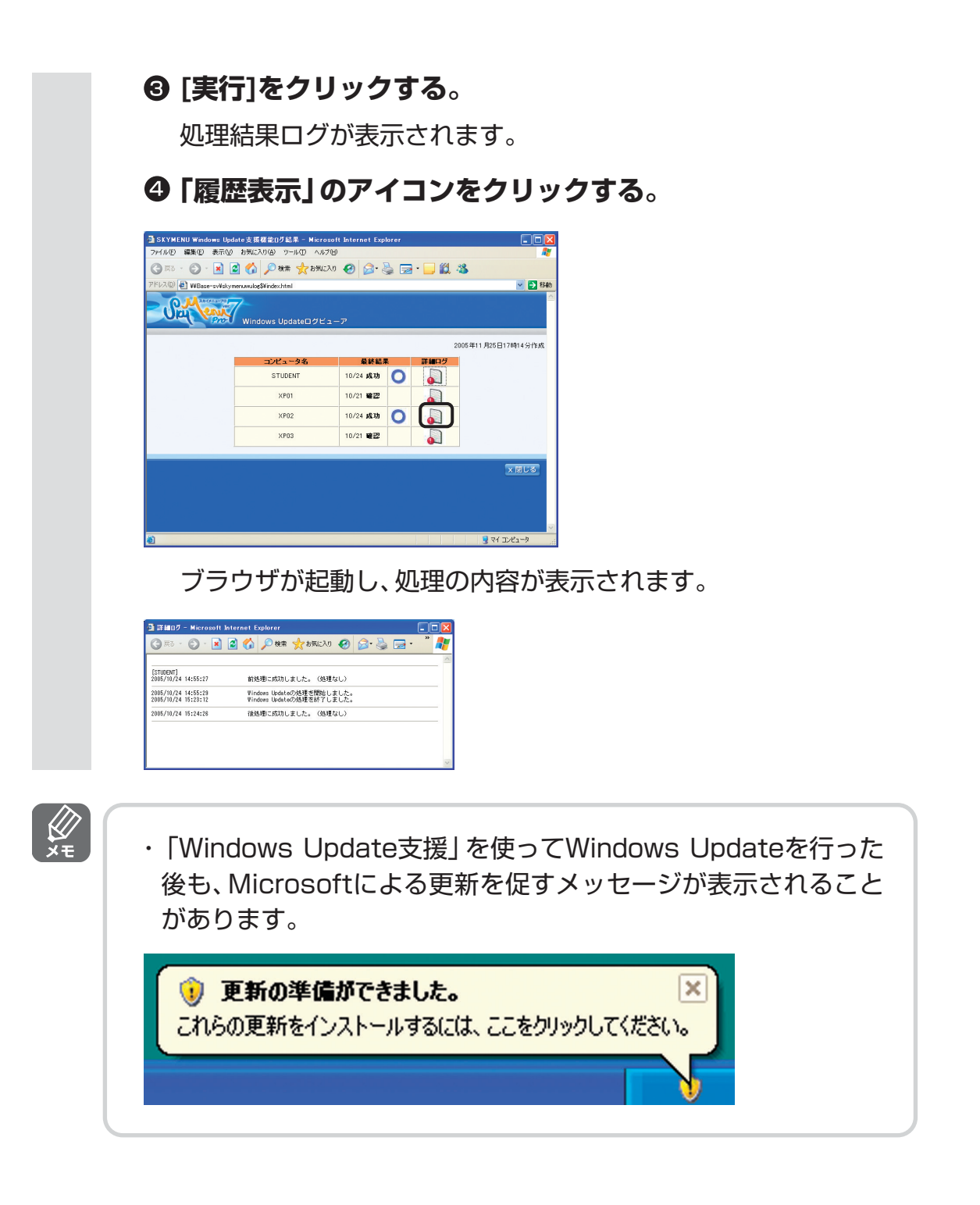

●SKYMENUおよびSKYMENU ProはSky株式会社の登録商標です。
 ●MicrosoftおよびWindowsは、米国Microsoft Corporationの、米国およびその他の国における登録商標または商標です。